Welcome to our Open Enrollment Period! Please follow this step-by-step guide to complete your Open Enrollment Event.

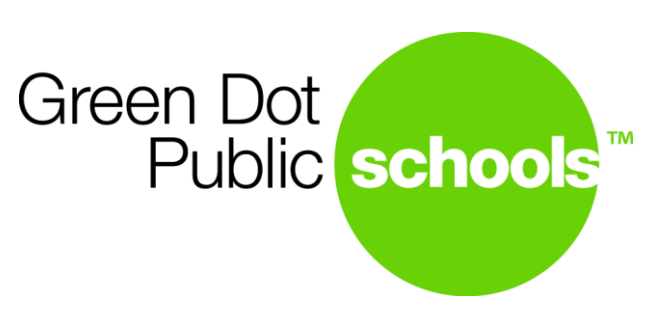

# **Open Enrollment Instructions**

# Step 1: Workday Home Page

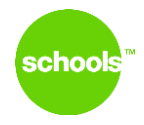

To make your Open Enrollment election access the Open Enrollment task in your Workday inbox. You can access your Workday inbox by clicking on your Inbox Worklet.

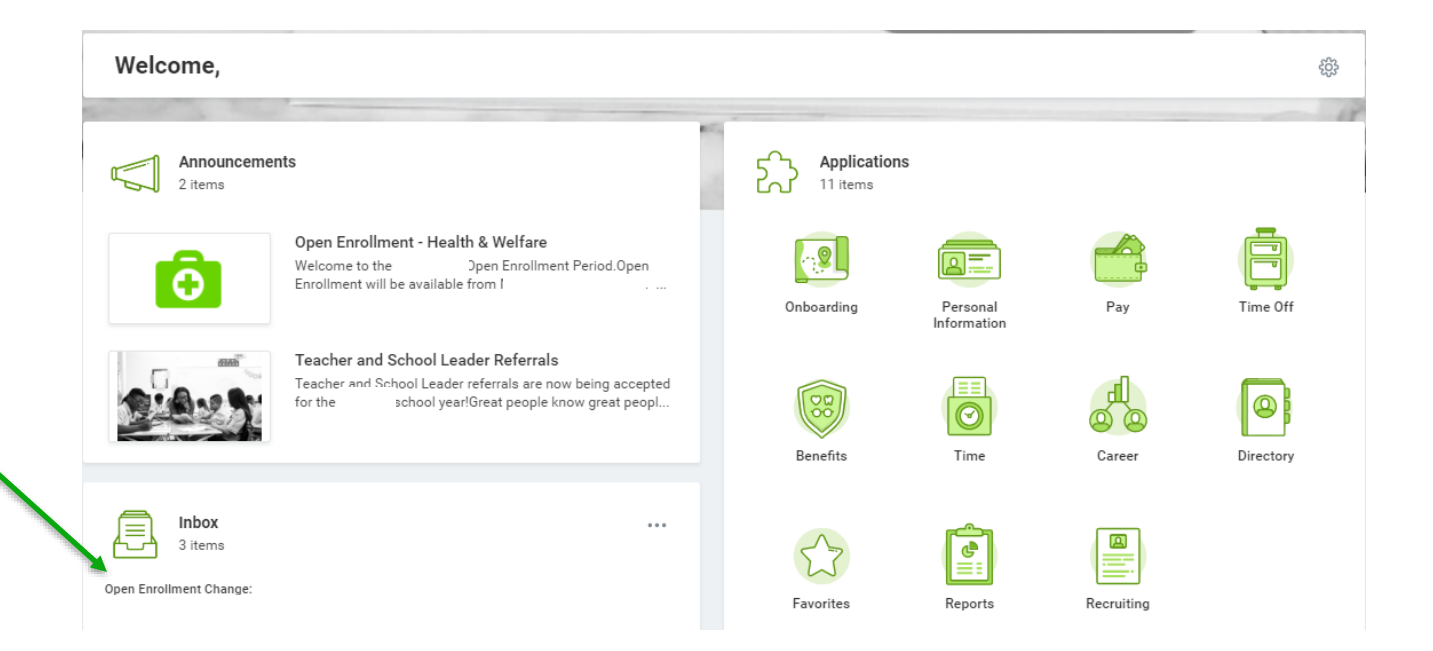

# Step 2: Workday Inbox

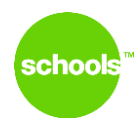

# Select the **Open Enrollment Change** task in the left margin of your Workday inbox, then click Let's Get Started.

\*\*You can expand the view to fill your screen by clicking on the 🖍 on the right corner

| Inbox                                                                                                    |                    |                                                                                                    |
|----------------------------------------------------------------------------------------------------|--------------------|----------------------------------------------------------------------------------------------------|
| Actions                                                                                                  | Archive            | Change Benefits for Open Enrollment                                                                                                 |
| Viewing: All 🗸 S                                                                                         | ort By: Newest 🗸 🗸 | 3 day(s) ago - Due 05/19/2021; Effective 07/01/2021                                                                                 |
| Open Enrollment Change:         07/01/2021           3 day(s) ago - Due 05/19/2021; Effective 07/01/2021 |                    | Open Enrollment - Health & Welfare Benefits 05/08/2021-05/31/2021<br>Choose new plans or re-enroll in the plans you currently have. |
|                                                                                                    |                    | Let's Get Started                                                                                                    |
|                                                                                                    |                    |                                                                                                    |
|                                                                                                    |                    |                                                                                                    |

# Step 3: Open Enrollment Health & Welfare Benefits

To make your open enrollment elections, click on Enroll or Manage in each category: Medical, Dental, Vision, Decline Medical.

**Open Enrollment - Health & Welfare Benefits** 

| Health Care                                        |                           |                                         |                          |
|----------------------------------------------------|---------------------------|-----------------------------------------|--------------------------|
| Medical<br>Cost per paycheck<br>Coverage           | \$86.04<br>Employee Only  | Dental<br>Cost per paycheck<br>Coverage | \$10.87<br>Employee Only |
| Vision<br>VSP VIS<br>Cost per paycheck<br>Coverage | Included<br>Employee Only | Decline Medical<br>Waived               |                          |
| Manage                                             |                           |                                         |                          |

# Step 3: Medical

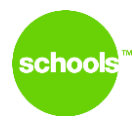

Click & review the Medical Worklet. Review the Enrollment Instructions and Helpful Tips on each page of the enrollment process.

### Medical

Projected Total Cost Per Paycheck \$112.18

### Plans Available

Select a plan or Waive to opt out of Medical. The displayed cost of waived plans assumes coverage for Employee + Spouse.

| 5 items                                |                        |                        |                                     | ≡⊡ ∟              |
|----------------------------------------|------------------------|------------------------|-------------------------------------|-------------------|
| *Selection                             | Benefit Plan           | You Pay (Semi-monthly) | Company Contribution (Semi-monthly) | Plan Details      |
| Select Waive                           | Anthem EPO (Low)       | \$146.55               | \$900.28                            |                   |
| <ul><li>Select</li><li>Waive</li></ul> | Anthem HMO Traditional | \$60.62                | \$697.17                            | Anthem HMO SPD    |
| Select Waive                           | Anthem HMO Vivity      | Included               | \$519.64                            | Anthem Vivity SPD |
| <ul><li>Select</li><li>Waive</li></ul> | Anthem PPO (High)      | \$452.87               | \$1,460.88                          |                   |
| Select Waive                           | Kaiser Permanente HMO  | \$60.62                | \$483.17                            | Kaiser SBC 2019   |
| 4                                      |                        |                        |                                     |                   |

### Health Care Instructions

#### Important Information

You can select either of the following plans, but not both: Medical - Anthem EPO (Low), Medical - Anthem HMO Traditional, Medical - Anthem HMO Vivity, Medical - Anthem PPO (High), Medical - Kaiser Permanente HMO or Decline Medical - Receive Waive Incentive. When you select one of the plans, Workday automatically waives any other plans.

#### General Instructions

The benefits you choose during this open enrollment are in effect July 1, 2021 – June 30, 2022. Please visit the Green Dot Annual Open Enrollment Website to review plan details in effect as of July 1, 2021.

For technical support in making your elections in Workday, please view the Workday Step-by-Step Benefits Open Enrollment Instructions.

Please note: No employee contributions are deducted nor are waive incentives paid during the 7/1 - 7/15 pay period. Please click here to view Contribution. Rates for CA.

#### AFLAC

Open enrollment is your annual opportunity to elect or make any changes to your AFLAC plans. To enroll or make changes to AFLAC policies, please contact our AFLAC representative Jacob Burns at Jacob burns@us.aflac.com or 661.733.2979. Visit the Green Dot Website AFLAC Page for more information.

### To elect Health Care coverage, follow these steps:

- Click Enroll or Manage on the applicable Medical, Dental and/or Vision Plan
- In the Selection column, click Select or Waive next to the benefit plan you would like to enroll in.
- Click the Confirm and Continue button
- If you are covering dependents (<u>List of Eligible Dependents</u>) on your plan:
  - To cover an existing eligible dependent, click Select in the box next to the dependent listed.
- To add a new eligible dependent, click the Add New Dependent button.
   Follow the same steps for dental and vision coverage.

If you are waiving medical coverage, please return the main Health Care page and click Enroll or Manage on the "Decline Medical" plan. Next, please click SE-LECT on Receive Waive Incentive. Please click Confirm and Continue and follow the next screen to indicate your reason for declining coverage. Click Save.

· Immediately after you submit your Open Enrollment Elections, you will receive a Waive Attestation Form task in your Workday Inbox to complete.

If you have any questions, please email hr@greendot.org or call 323-565-1608.

Review Enrollment Instructions and Helpful Tips before you begin making your elections.

\*Helpful tips can be found at the top of each page of the enrollment

# Step 3: Medical

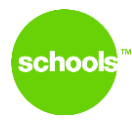

On the Medical Worklet, click Select next to the plan you would like to enroll. Click Confirm and Continue to proceed.

| pjected Total Cost Per Paycheo<br>12.18   | ck                                         |                             |                                     |                   |
|-------------------------------------------|--------------------------------------------|-----------------------------|-------------------------------------|-------------------|
| lans Available                            |                                            |                             |                                     |                   |
| ect a plan or Waive to opt out of Me      | edical. The displayed cost of waived plane | assumes coverage for Employ | ree + Spouse.                       |                   |
| ems                                       |                                            |                             |                                     | ≣⊡ .              |
| election                                  | Benefit Plan                               | You Pay (Semi-monthly)      | Company Contribution (Semi-monthly) | Plan Details      |
| <ul><li>Select</li><li>Waive</li></ul>    | Anthem EPO (Low)                           | \$146.55                    | \$900.28                            |                   |
| Select Waive                              | Anthem HMO Traditional                     | \$60.62                     | \$697.17                            | Anthem HMO SPD    |
| Select Waive                              | Anthem HMO Vivity                          | Included                    | \$519.64                            | Anthem Vivity SPD |
| Select Waive                              | Anthem PPO (High)                          | \$452.87                    | \$1,460.88                          |                   |
| <ul> <li>Select</li> <li>Waive</li> </ul> | Kaiser Permanente HMO                      | \$60.62                     | \$483.17                            | Kaiser SBC 2019   |
|                                           |                                            |                             |                                     |                   |

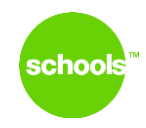

To add new dependents to coverage, click the "Add New Dependent" button as shown below.

### Medical - Aetna HMO

### Dependents

Add a new dependent or select an existing dependent from the list below.

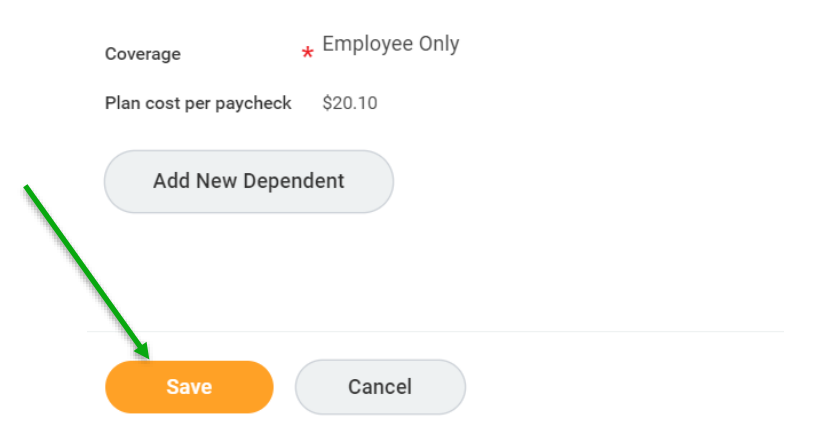

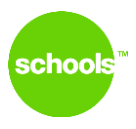

Review the instruction shown on the enrollment screen and click OK.

| se as Benefic                                                                                          | ary                                                                                                    |                                                                                                    |  |
|----------------------------------------------------------------------------------------------------|----------------------------------------------------------------------------------------------------|----------------------------------------------------------------------------------------------------|--|
| ollow the inst                                                                                         | uctions below:                                                                                                    |                                                                                                    |  |
| <ul> <li>Click 0</li> <li>Scroll d</li> <li>Once al</li> <li>The cov</li> <li>Click Science</li> </ul> | below to enter your dependent<br>own to the National ID section ar<br>information is entered, click San<br>erage type will populate based o<br>up to be returned to the mein clo | s information such as date of birth, etc.<br>Ind click <b>Add</b> to enter the SSN or ITIN number<br>ve to be returned to the dependents page.<br>In the dependents you selected. |  |
| <ul> <li>Olick St</li> </ul>                                                                           | ve to be returned to the Main ele                                                                                                    |                                                                                                    |  |
|                                                                                                    |                                                                                                    |                                                                                                    |  |

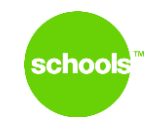

Enter information in all required fields (\*). Use the scroll bar on the right side of the screen to view and update <u>all</u> required fields.

| ← Add My Dependent From              | Enrollment             |                  |   |
|--------------------------------------|------------------------|------------------|---|
| Name                                 | Personal I             | Information      |   |
| Country * X United States of America | Relationship           | *                | = |
| Prefix                               | Date of Birth          | * MM / DD / YYYY |   |
| First Name *                         | Age                    | (empty)          |   |
|                                      | Gender                 | * select one v   |   |
| Middle Name                          | Citizenship Status     | :=               | = |
| Last Name *                          |                        |                  |   |
| Sumx                                 | = Student Status Start | rt Date          |   |
|                                      | Student Status End     | Date             |   |
| Save Cancel                          |                        |                  |   |

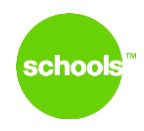

Click "Add" under National IDs to enter the dependent's SSN or Taxpayer ID Number. When all fields are complete, click Save.

|   | Prefix                                                                    | Di        | 2016 OT BIRTN 7          | *                         |            |   |  |
|---|---------------------------------------------------------------------------|-----------|--------------------------|---------------------------|------------|---|--|
|   |                                                                           | A         | lge                      | (e                        | mpty)      |   |  |
|   | First Name *                                                              | G         | ender 🚽                  | *                         | select one | • |  |
|   | Middle Name                                                               |           |                          |                           |            |   |  |
|   | Last Name *                                                               | C         | atizensnip Status        |                           |            |   |  |
|   |                                                                           | Fu        | ull-time Student         |                           |            |   |  |
|   | Suffix 📃                                                                  |           |                          |                           |            |   |  |
|   |                                                                           | S         | tudent Status Start Date |                           |            |   |  |
|   |                                                                           | Si        | tudent Status End Date   |                           |            |   |  |
|   |                                                                           | Di        | Disabled                 |                           |            |   |  |
|   |                                                                           |           |                          |                           |            |   |  |
|   | Allow Duplicate Name                                                      |           |                          |                           |            |   |  |
|   | Check this box only when there is more than one dependent with the si     | ame name. |                          |                           |            |   |  |
|   |                                                                           |           |                          | :<br>tart Date<br>nd Date |            |   |  |
|   | National IDs                                                              |           |                          |                           |            |   |  |
|   | Click the Add button to enter one or nore National Identifiers for this d | ependent. |                          |                           |            |   |  |
|   |                                                                           |           |                          |                           |            |   |  |
|   | Add                                                                       |           |                          |                           |            |   |  |
|   |                                                                           |           |                          |                           |            |   |  |
|   | Save Cancel                                                               |           |                          |                           |            |   |  |
| _ | Address                                                                   | E.        | Phone & Emai             | il                        |            |   |  |

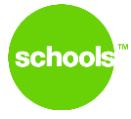

Your coverage will automatically update based on the relationship type of the dependents entered in the previous step.

Review the enrolled dependents here and click Save.

| < M          | edical - Aetna                  | a HMO                            |               |              |                                                                                                    |
|--------------|---------------------------------|----------------------------------|---------------|--------------|----------------------------------------------------------------------------------------------------|
| Deper        | idents                          |                                  |               |              | <ul> <li>Health Care Ir</li> </ul>                                                                                       |
| Add a new    | dependent or select an existing | g dependent from the list below. |               |              | Plan pescription Aetna HMO                                                                                               |
| Coverage     | + Employee + S                  | Spouse                           |               |              | Provider Website Aetna.com                                                                                               |
| Plan cost pe | er paycheck                     |                                  |               |              | General Instructions                                                                                                    |
| Add I        | New Dependent                   |                                  |               |              | The benefits you choose during th<br><u>Annual Open Enrollment</u> website                                               |
| 1 item       |                                 |                                  |               | <b>₹ ⊡ ₽</b> | For technical support in making y<br>Instructions.                                                                       |
| Select       | Dependent                       | Relationship                     | Date of Birth |              | Please note: No employee contrib<br>click here to view <u>Contribution Ra</u>                                            |
| ✓            |                                 | Spouse                           | 05/01/1972    | • •          | AFLAC<br>Open enrollment is your annual op<br>AFLAC policies, please contact or<br>the <u>Green Dot Website AFLAC Pa</u> |
|              |                                 |                                  |               |              | To elect Health Care coverage, fo                                                                                        |
| Sav          | e Cancel                        |                                  |               |              |                                                                                                    |

Your coverage will <u>automatically</u> update
based on the dependents you entered in the previous step.

# Step 5: Open Enrollment Health & Welfare Benefits

You will be returned to the enrollment home page. Follow the steps outlined on slides 4 - 11 to enroll or make changes in the dental and vision plans.

| Open Enrollment - Health & Welfare Benefits |               |             |                           |        |               |
|---------------------------------------------|---------------|-------------|---------------------------|--------|---------------|
|                                             |               |             |                           |        |               |
|                                             |               |             |                           |        |               |
| Health Care                                 |               |             |                           |        |               |
| Medical                                     |               | $\bigcirc$  | Dental                    |        |               |
| Cost per paycheck                           | \$86.04       | Cost per pa | aycheck                   |        | \$10.87       |
| Coverage                                    | Employee Only | Coverage    |                           |        | Employee Only |
| Manage                                      |               |             |                           | Manage |               |
|                                             |               |             |                           |        |               |
| Vision<br>VSP VIS                           |               | $\bigcirc$  | Decline Medical<br>Waived |        |               |
| Cost per paycheck                           | Included      |             |                           |        |               |
| Coverage                                    | Employee Only |             |                           | Enroll |               |
| Manage                                      |               |             |                           |        |               |

# Step 6: Basic Life and AD&D Insurance

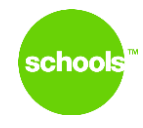

# Click Manage on the **Basic Employee Life Insurance, and Basic AD&D** plans to review and update your beneficiaries.

• Basic Employee Life and AD&D insurance is provided by Green Dot at NO cost to you.

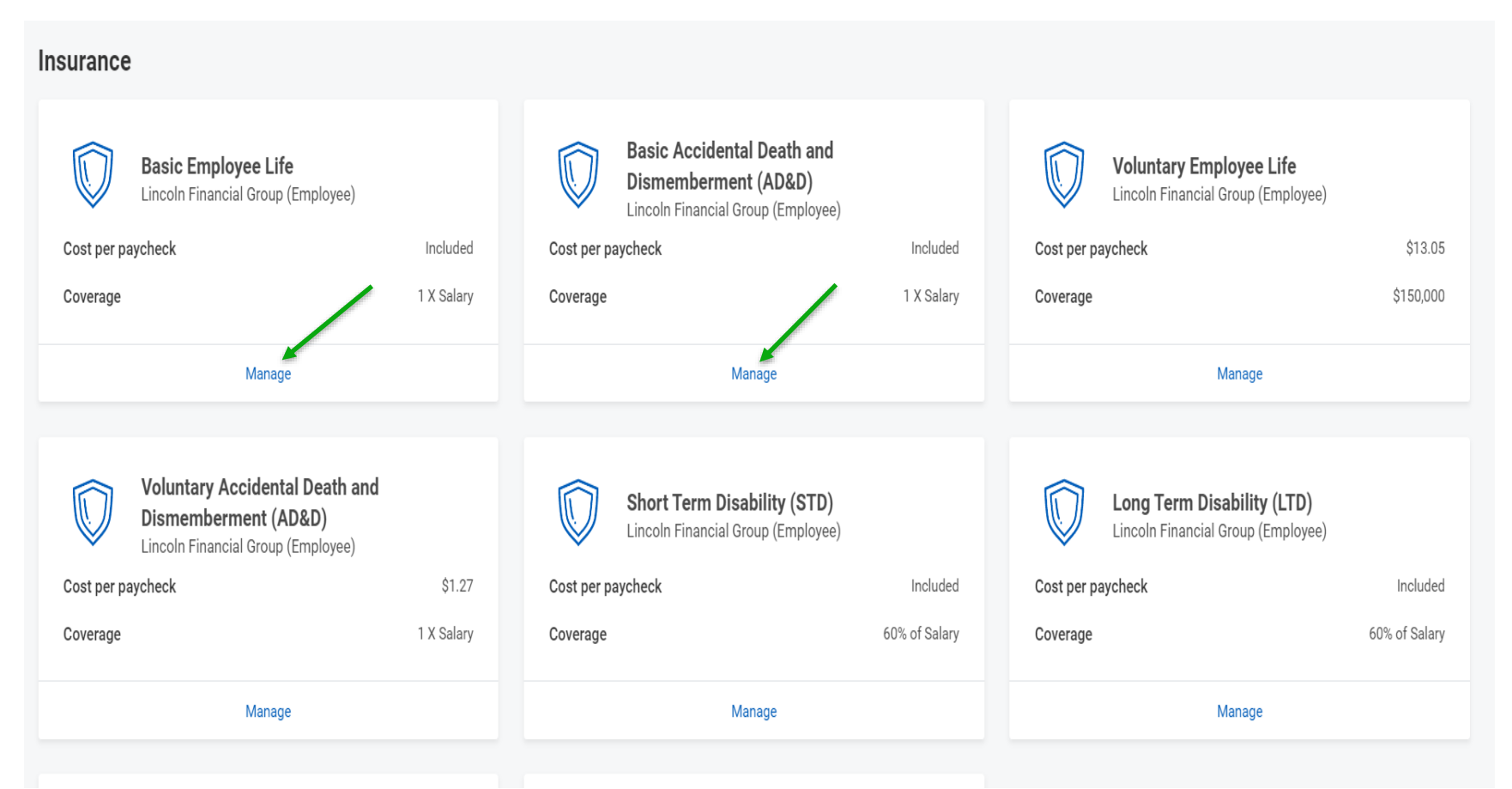

# Step 6: Basic Employee Life Insurance

There is no action needed on this screen. Click Confirm and Continue.

## **Basic Employee Life**

### Plans Available

|                                  | monthly)                        | E Company Contribution                   |                                                 |  |
|----------------------------------|---------------------------------|------------------------------------------|-------------------------------------------------|--|
| ncoln Financial Group (Employee) | Included                        | \$1.59                                   | •                                               |  |
|                                  |                                 | •                                        |                                                 |  |
|                                  | coln Financial Group (Employee) | coln Financial Group (Employee) Included | coln Financial Group (Employee) Included \$1.59 |  |

# Insurance Ii

school

### **General Instructic**

The amount of Voluntary Lif called Evidence of Insurabilit **period only**, you have an opp amounts shown below, withc

If you elect Voluntary Covera process. If an EOI is required Enrollment elections. If you f without an EOI. For details al <u>Voluntary Life Insurance</u> doc

### Helpful Tips

Employees must elect emplo coverage. Please click Mana

• Employee Voluntary to exceed \$500.000.

# Step 6: Basic Employee Life Insurance

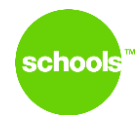

Next, you may designate Primary and Secondary Beneficiaries. Review the help text on the screen for information on Primary and Secondary beneficiaries

| Basio        | c Em       | iployee Li            | te - Lincoln                | i Financial Gr                  | oup (Employee)                           |      |                                                     |
|--------------|------------|-----------------------|-----------------------------|---------------------------------|------------------------------------------|------|-----------------------------------------------------|
| Cover        | rage       |                       |                             |                                 |                                          |      | ∽ Insur                                             |
| Coverage     |            | 1 X Salary            |                             |                                 |                                          |      | Provider Websit                                     |
| Calculated   | Coverage   | \$90,875.00           |                             |                                 |                                          |      | General Ir                                          |
| Deper        | nden       | ts                    |                             |                                 |                                          |      | The amount of<br>insurance comp<br>without being re |
| 0 items      |            |                       |                             |                                 |                                          | ≣⊡." | If you elect Volu                                   |
|              | Select     | Dependent             | Relationship                | Date of Birth                   | Provider ID                              |      | details about ma                                    |
|              |            |                       |                             | No D                            | ata                                      |      | Helpful Tips<br>Employees mus<br>to elect coverag   |
| Renef        | ficiar     | ies                   |                             |                                 |                                          |      | Employe                                             |
| Select an ex | xisting or | add a new beneficiary | person or trust to this pla | n. You can also adjust the perc | centage allocation for each beneficiary. |      | Spouse                                              |
|              |            |                       |                             |                                 |                                          |      |                                                     |

| Primary Be | neficiaries 1 item   |                |     | •           |
|------------|----------------------|----------------|-----|-------------|
| ÷          | Beneficiary          | Percentage     | If  | you         |
| Ð          | ×                    | 10             |     |             |
|            |                      |                | c   | lick        |
| Secondary  | Beneficiaries Ditems | =              | E E | 3e          |
| +          | Beneficiary          | <br>Percentage | Ē   | lea:<br>ach |
|            |                      | No Data        | H   | elp         |
| ·          |                      | no bata        | A   | . Pri       |
|            |                      |                |     |             |
| Sav        | Cancel               |                |     |             |

ance Instructions

Lincoln Financial Group

### structions

oluntary Life insurance you can e ny. During this open enrollment uired to provide EOI.

tary Coverage above the Guarant omplete and submit your Open Er ximum coverage allowances with

elect employee Voluntary Employ

- Voluntary Life Insurance: You m
- Guaranteed issue limit (Employe oluntary Life Insurance: You may

Guaranteed issue limit (Spouse ild Voluntary Life Insurance: Children 1 0.000 benefit.

ve any questions:

Employees please email hr@greendot. N Employees, please email <u>tn.benefits@g</u>

firm and Continue to move to the next p

### ficiary Designation

view and update your beneficiary(ies) as shown must have beneficiary informatic

Beneficiary is the first person who you surance policy.

15

1

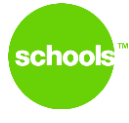

Click "+" to add a beneficiary. You may add multiple beneficiaries by clicking "+". Please ensure that the percentage of the benefit totals 100%.

## Click Confirm and Continue.

### Basic Employee Life - Lincoln Financial Group (Employee)

| ooverage |
|----------|
|----------|

| D                      |            |
|------------------------|------------|
| Plan cost per paycheck | Included   |
| Calculated Coverage    |            |
| Coverage               | 1 X Salary |
|                        |            |

### Dependents

| 0 items |        |           |              |               | =           |                                 | If you elect Vol |
|---------|--------|-----------|--------------|---------------|-------------|---------------------------------|------------------|
|         | Select | Dependent | Relationship | Date of Birth | Provider ID |                                 | details about n  |
| No Data |        |           |              |               |             | Employees mu<br>to elect covera |                  |

### Beneficiaries

Select an existing or add a new beneficiary person or trust to this plan. You can also adjust the percentage allocation for each beneficiary

|  | Primary Beneficiaries 1 item    |             |            |    |   |  |
|--|---------------------------------|-------------|------------|----|---|--|
|  | +                               | Beneficiary | Percentage |    |   |  |
|  | Θ                               | ×           | 10         | 00 |   |  |
|  | 4                               |             |            |    |   |  |
|  | Secondary Beneficiaries 0 items |             |            |    | _ |  |
|  |                                 |             |            |    | 2 |  |
|  | +                               | Beneficiary | Percentage |    |   |  |
|  |                                 |             |            |    |   |  |
|  |                                 |             |            |    |   |  |
|  | Sav                             | Cancel      |            |    |   |  |

### Insurance Instructions

Provider Website Lincoln Financial Group

### **General Instructions**

The amount of Voluntary Life insurance you can e insurance company. **During this open enrollment** without being required to provide EOI.

If you elect Voluntary Coverage above the Guarant Inbox after you complete and submit your Open Er details about maximum coverage allowances with

Employees must elect employee Voluntary Employ o elect coverage.

Employee Voluntary Life Insurance: You m

Guaranteed issue limit (Employ
 Spouse Voluntary Life Insurance: You may

Guaranteed issue limit (Spouse)

 Child Voluntary Life Insurance: Children 1 <u>\$10,000 benefit</u>.

If you have any questions:

CA Employees please email <u>hr@greendot.c</u>
 TN Employees, please email <u>tn.benefits@g</u>

Click Confirm and Continue to move to the next p

### **Beneficiary Designation**

Please review and update your beneficiary(ies) as Each plan shown must have beneficiary informatic

#### Helpful Tips

A Primary Beneficiary is the first person who you your life insurance policy.

You may have one Primary Beneficiary that receive

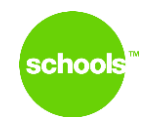

After clicking "+", please select the applicable option from the drop down menu.

### Beneficiaries

Select an existing or add a new beneficiary person or trust to this plan. You can also adjust the percentage allocation for each beneficiary.

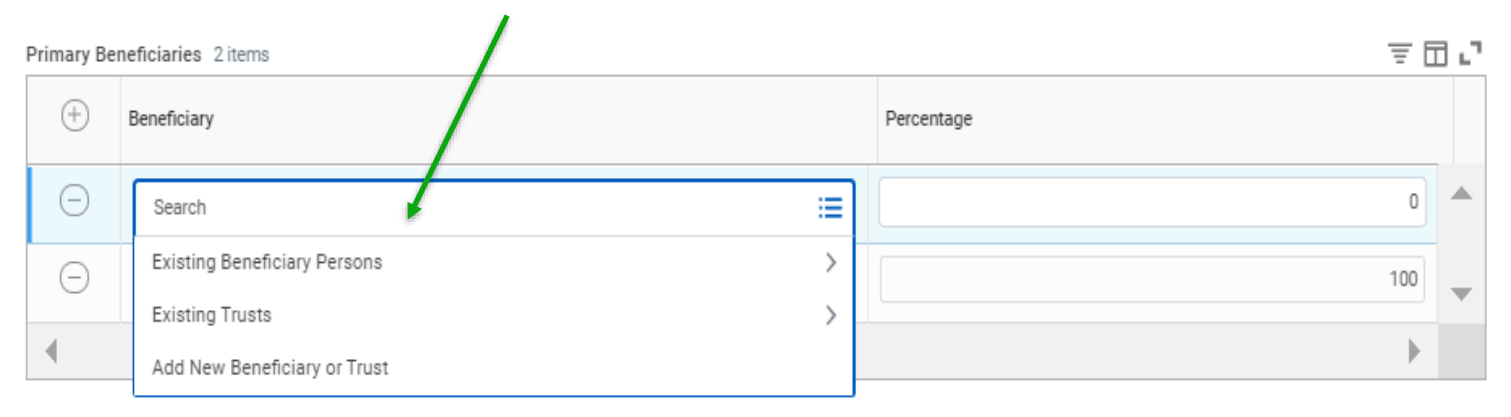

| Secondary | Secondary Beneficiaries O items |            |  |  |  |  |  |
|-----------|---------------------------------|------------|--|--|--|--|--|
| +         | Beneficiary                     | Percentage |  |  |  |  |  |
|           | No Data                         |            |  |  |  |  |  |

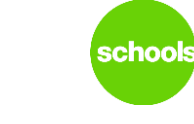

Select the button to Add a New Beneficiary or to Add a New Trust.

Click Continue.

| 17      | <ul> <li>Insurance Instructions</li> </ul>                                                                                                    |
|---------|----------------------------------------------------------------------------------------------------|
|         | Add New Beneficiary or Trust                                                                                                    |
|         | (Actions)                                                                                                    |
| ı.      | A beneficiary is the person or entity you name in a life insurance policy to receive this benefit. A trust is an arrangement that allows a third party, or trustee, to hold assets on behalf of a beneficiary or beneficiaries. |
|         | Would you like to add a new beneficiary or trust?                                                                                                    |
|         | Add New Beneficiary                                                                                                    |
|         | Add New Trust                                                                                                    |
|         | Continue Cancel                                                                                                    |
| each be | Spouse Voluntary Life Insurance: You may elect up to half of the                                                                                                    |

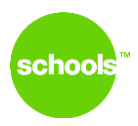

Enter the information in all required fields (\*) for your beneficiaries. Use the scroll bar to scroll down to enter the remaining fields. Click Contact Information to enter the address, phone, and email information for your beneficiary.

# Click OK to continue with your enrollment.

| Add New Beneficiary or Trust                                                                                                    |  |
|----------------------------------------------------------------------------------------------------|--|
| Relationship   Use as Beneficiary   Date of Birh   MM / DD / YYYY     Age   Gender   select one   Fulf-lime Student     Student Status Start Date   Student Status Start Date   Disabled   Disabled     Allow Duplicate Name     Legal Name     Contact Information     National IDs     Additional Government IDs |  |
| Country * X United States of America := Prefix := First Name * Middle Name OK Cancel                                                                                                    |  |

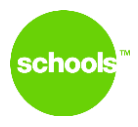

Click "Add" to open the fields under Phone and Address. Enter the information in all required fields (\*) in each section for your beneficiaries.

Click OK to continue with your enrollment.

| Legal Name | Contact Information | National IDs | Additional Government IDs |
|------------|---------------------|--------------|---------------------------|
| Phone      |                     |              |                           |
| Add        |                     |              |                           |
| Addres     | s                   |              |                           |
| Add        |                     |              |                           |
| Email      |                     |              |                           |
| Add        |                     |              |                           |
| Instant    | Messenger           |              |                           |
| Add        |                     |              |                           |
| Web Ad     | ddress              |              |                           |
| Add        |                     |              |                           |
|            |                     |              |                           |
|            |                     |              |                           |
| ок         | Cancel              |              |                           |

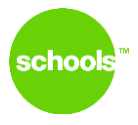

Enter the percentage of the benefit for each beneficiary. The percentages should total 100% for your Primary Beneficiaries and separately total 100% for Secondary Beneficiaries.

Click Save to continue with your enrollment.

Basic Employee Life - Lincoln Financial Group (Employee) Coverage Insur 1 X Salary Coverage Provider Websit Calculated Coverage General I Plan cost per paycheck Included The amount of insurance comp Dependents without being re If you elect Volu 室田に 0 items Inbox after you details about m Select Dependent Relationship Date of Birth Provider ID Helpful Tips Employees mus No Data to elect coverad Employe Beneficiaries Spouse Select an existing or add a new beneficiary person or trust to this plan. You can also adjust the percentage allocation for each beneficiary Child Vc 同日に Primary Beneficiaries 2 items \$10,000 Beneficiary Percentage If you have any CA Emp × test Child [2]  $\equiv$ 30 TN Emp Click Confirm a 70 := ×L Beneficia Cancel

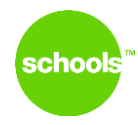

Click Manage or Enroll on the Voluntary Employee Life Insurance, and Voluntary AD&D plans to elect and designate your beneficiaries.

- You <u>may</u> elect optional Voluntary Employee Life insurance. \*\*Please see the Helpful Tips on the enrollment screen for important information on the Guaranteed Issue provision for the 2021-2022 Open Enrollment.\*\*
- You <u>may</u> elect child and spouse life insurance ONLY if you elect Voluntary Employee life insurance.

| Insurance                                                                                                    |                        |                                                                                                    |                        |                                                                                                    |                      |
|----------------------------------------------------------------------------------------------------|------------------------|----------------------------------------------------------------------------------------------------|------------------------|----------------------------------------------------------------------------------------------------|----------------------|
| Basic Employee Life           Lincoln Financial Group (Employee)           Cost per paycheck           Coverage              | Included<br>1 X Salary | Basic Accidental Death and Dismemberment (AD&D)           Lincoln Financial Group (Employee)           Cost per paycheck           Coverage | Included<br>1 X Salary | Voluntary Employee Life           Lincoln Financial Group (Employee)           Cost per paycheck           Coverage | \$13.05<br>\$150,000 |
| Manage                                                                                                    |                        | Manage                                                                                                    |                        | Manage                                                                                                    |                      |
|                                                                                                    |                        |                                                                                                    |                        |                                                                                                    |                      |
| Voluntary Accidental Death and Dismemberment (AD&D)           Lincoln Financial Group (Employee)           Cost per paycheck | \$1.27                 | Short Term Disability (STD)<br>Lincoln Financial Group (Employee)<br>Cost per paycheck                                                      | Included               | Cost per paycheck                                                                                                   | Included             |
| Coverage                                                                                                    | 1 X Salary             | Coverage                                                                                                    | 60% of Salary          | Coverage                                                                                                    | 60% of Salary        |
| Manage                                                                                                    |                        | Manage                                                                                                    |                        | Manage                                                                                                    |                      |
| Voluntary Child Life<br>Waived                                                                                               |                        | Voluntary Spouse Life<br>Waived                                                                                                    |                        |                                                                                                    |                      |
| Enroli                                                                                                    |                        | Enroli                                                                                                    |                        |                                                                                                    |                      |

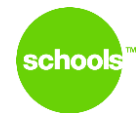

Click "Select" to enroll in Voluntary Employee Life Insurance. Click Confirm and Continue to proceed to the next page of the enrollment.

### **Voluntary Employee Life**

### **Plans Available**

Select a plan or Waive to opt out of Voluntary Employee Life.

| item                       |                                    |                        |                                     | ΞĒ |
|----------------------------|------------------------------------|------------------------|-------------------------------------|----|
| *Selection                 | Benefit Plan                       | You Pay (Semi-monthly) | Company Contribution (Semi-monthly) |    |
| <ul> <li>Select</li> </ul> | Lincoln Financial Group (Employee) | \$13.05                |                                     |    |
| Waive                      |                                    |                        |                                     |    |
| •                          |                                    |                        |                                     | •  |
|                            |                                    |                        |                                     |    |
|                            |                                    |                        |                                     |    |
|                            |                                    |                        |                                     |    |
|                            |                                    |                        |                                     |    |
|                            |                                    |                        |                                     |    |
|                            |                                    |                        |                                     |    |
|                            |                                    |                        |                                     |    |
|                            |                                    |                        |                                     |    |
|                            |                                    |                        |                                     |    |
| Confirm and Continue       | Cancel                             |                        |                                     |    |

### Insurance In

### Important Informa

When you select Voluntary En Financial Group (Spouse). If <u>1</u> Financial Group (Child), Volur

The maximum coverage amo

### General Instructio

The amount of Voluntary Life insurance company. During t without being required to prov

If you elect Voluntary Coverag Inbox after you complete and details about maximum cover

### Helpful Tips

Employees must elect employ or to elect coverage.

Employee Voluntary L

Guaranteed
 Spouse Voluntary Life

 Guaranteed
 Child Voluntary Life Ir <u>\$10,000 benefit</u>.

If you have any questions:

- CA Employees please
- TN Employees please

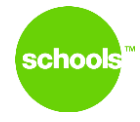

Review the **Helpful Tips** for important information on the Guaranteed Issue provision for the 2021-2022 Open Enrollment.

Select the Coverage Amount for the Voluntary Employee Life Insurance plan.

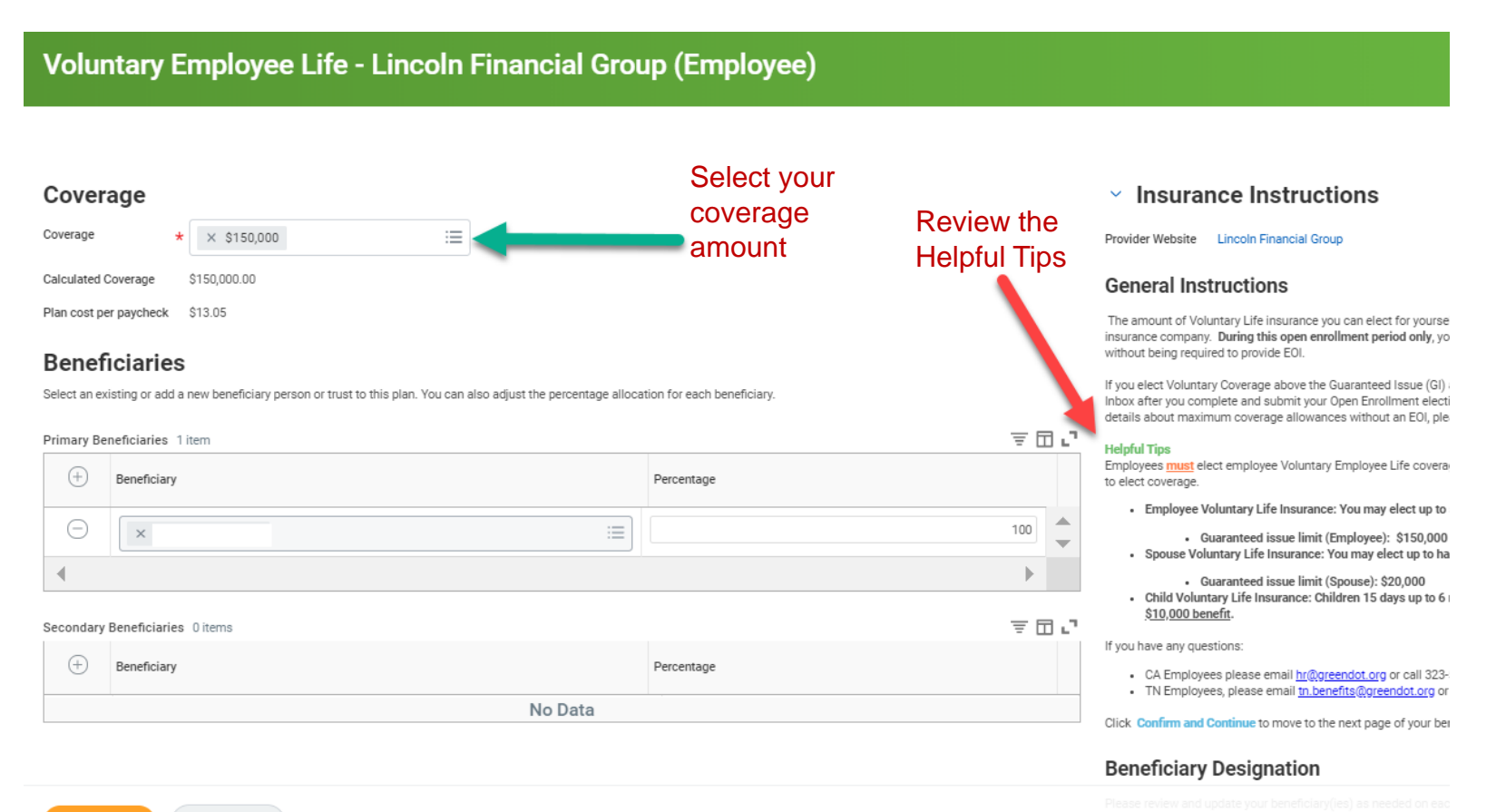

24

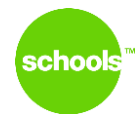

Enter or Update your Primary (and optional Secondary) beneficiaries. Enter the percentage benefit for the beneficiary or beneficiaries.

Click Save to proceed to the next page of the enrollment.

### Voluntary Employee Life - Lincoln Financial Group (Employee)

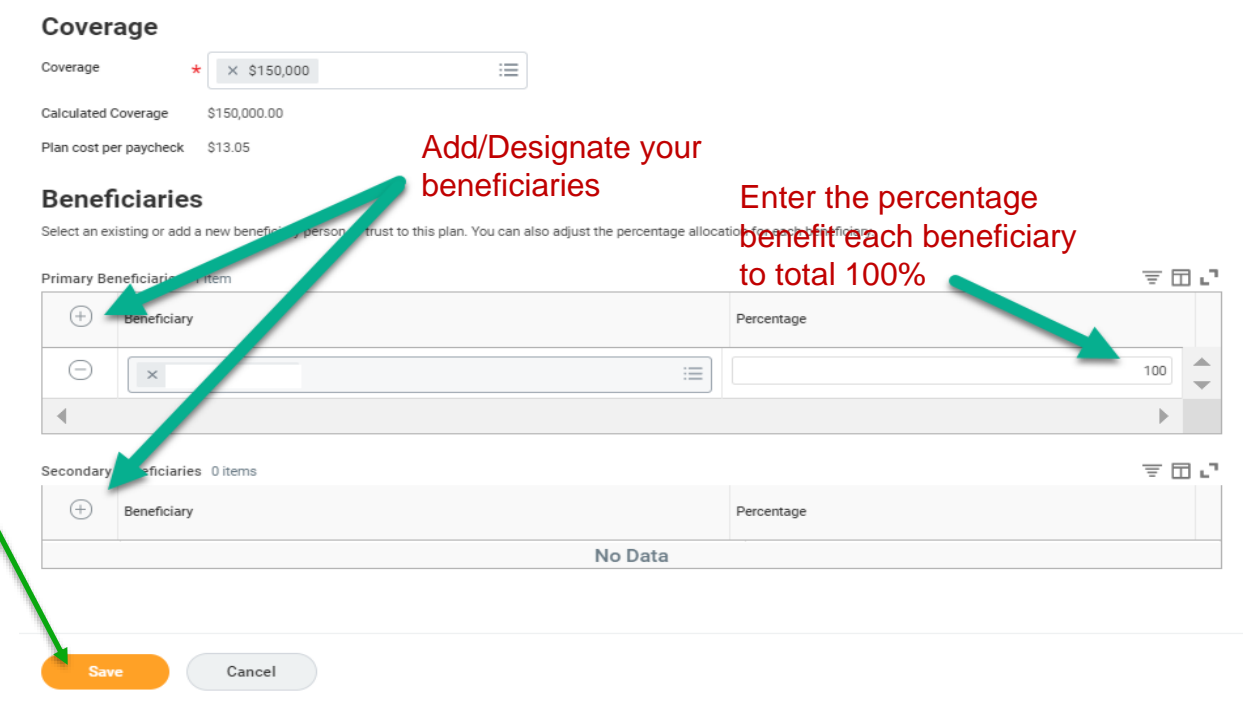

### Insurance Instructions

Provider Website Lincoln Financial Group

### **General Instructions**

The amount of Voluntary Life insurance you can elect for yourse insurance company. **During this open enrollment period only**, yo without being required to provide EOI.

If you elect Voluntary Coverage above the Guaranteed issue (GI)  $\cdot$  Inbox after you complete and submit your Open Enrollment electi details about maximum coverage allowances without an EOI, ple

### Helpful Tips

Employees <u>must</u> elect employee Voluntary Employee Life coverato elect coverage.

· Employee Voluntary Life Insurance: You may elect up to

Guaranteed issue limit (Employee): \$150,000
 Spouse Voluntary Life Insurance: You may elect up to ha

- Guaranteed issue limit (Spouse): \$20,000
   Child Voluntary Life Insurance: Children 15 days up to 6
- <u>\$10,000 benefit</u>.

If you have any questions:

- · CA Employees please email hr@greendot.org or call 323-
- TN Employees, please email <u>tn.benefits@greendot.org</u> or

Click Confirm and Continue to move to the next page of your ber

### **Beneficiary Designation**

Please review and update your beneficiary(ies) as needed on eac Each plan shown must have beneficiary information listed.

# Step 9: Voluntary Spouse and Child Life Insurance

# Click Manage or Enroll on the Voluntary Spouse Life Insurance, and/or Voluntary Child Life Insurance plans to elect coverage.

You <u>may</u> elect child and spouse life insurance ONLY if you elect Voluntary Employee life insurance. \*\*Please see the Helpful Tips on the enrollment screen for important information on the Guaranteed Issue provision for the 2021-2022 Open Enrollment.\*\*

|            | Basic Accidental Death and Dismemberment (AD&D)<br>Lincoin Financial Group (Employee) |                                                                                                    | Voluntary Employee Life<br>Lincoln Financial Group (Employee)                                                                                                    |                                                                                                    |
|------------|---------------------------------------------------------------------------------------|----------------------------------------------------------------------------------------------------|----------------------------------------------------------------------------------------------------|----------------------------------------------------------------------------------------------------|
| Included   | Cost per paycheck                                                                     | Included                                                                                                    | Cost per paycheck                                                                                                    | \$13.05                                                                                                    |
| 1 X Salary | Coverage                                                                              | 1 X Salary                                                                                                    | Coverage                                                                                                    | \$150,000                                                                                                    |
|            | Manage                                                                                |                                                                                                    | Manage                                                                                                    |                                                                                                    |
|            |                                                                                       |                                                                                                    |                                                                                                    |                                                                                                    |
|            | Short Term Disability (STD)<br>Lincoln Financial Group (Employee)                     |                                                                                                    | Long Term Disability (LTD)<br>Lincoln Financial Group (Employee)                                                                                                    |                                                                                                    |
| \$1.27     | Cost per paycheck                                                                     | Included                                                                                                    | Cost per paycheck                                                                                                    | Included                                                                                                    |
| 1 X Salary | Coverage                                                                              | 60% of Salary                                                                                                    | Coverage                                                                                                    | 60% of Salary                                                                                                    |
|            |                                                                                       |                                                                                                    |                                                                                                    |                                                                                                    |
|            | Manage                                                                                |                                                                                                    | Manage                                                                                                    |                                                                                                    |
|            | Voluntary Spouse Life                                                                 |                                                                                                    |                                                                                                    |                                                                                                    |
|            | Enroll                                                                                |                                                                                                    |                                                                                                    |                                                                                                    |
|            | Included<br>1 X Salary<br>S1.27<br>1 X Salary                                         | Included       Incolor Financial Group (Employee)         1 X Salary       Cost per paycheck         Coverage       Manage         1 X Salary       Short Term Disability (STD)         S1.27       Short Term Disability (STD)         1 X Salary       Coverage         S1.27       Coverage         1 X Salary       Manage         Virtual Coverage       Coverage         I X Salary       Coverage         I X Salary       Coverage         I X Salary       Coverage         I X Salary       Coverage         I X Salary       Coverage         I X Salary       Envol | Included       Incoln Financial Group (Employee)         Included       Cost per paycheck       Included         IX Salary       IX Salary       IX Salary         S1.27       Short Term Disability (STD)       Encoln Financial Group (Employee)         IX Salary       Cost per paycheck       Included         IX Salary       Short Term Disability (STD)       Encoln Financial Group (Employee)         Cost per paycheck       Included       Coverage         Cost per paycheck       Included       Coverage         Cost per paycheck       Included       Coverage         Coverage       Coth per paycheck       Included         Encoln Financial Group (Employee)       Encoln Financial Group (Employee)       Included         Coverage       Coth per paycheck       Included       Coverage         IX Salary       Encoln Financial Group (Employee)       Included       Included         IX Salary       Encoln Financial Group (Employee)       Included       Included       Included         IX Salary       Encoln       Included       Included       Included       Included       Included       Included       Included       Included       Included       Included       Included       Included       Included       Included       Includ | Included       Image       Image |

# Step 10: Review and Confirm Enrollment

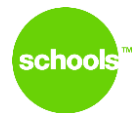

Upon completing your life insurance elections and beneficiary designations, you will return to the overview screen.

# Click Review and Sign to proceed to the next steps of your enrollment.

| Open Enrollment - | Health & Welfare Benefits |
|-------------------|---------------------------|
|                   |                           |

| Health Care                    |                   |                   |               |  |
|--------------------------------|-------------------|-------------------|---------------|--|
| Medical                        |                   | Dental            |               |  |
| Cost per paycheck              | \$161.41          | Cost per paycheck | \$10.87       |  |
| Coverage                       | Employee + Spouse | Coverage          | Employee Only |  |
| Dependents                     | 1                 | Manage            |               |  |
| Manage                         |                   |                   |               |  |
| Decline Medical<br>Waived      |                   |                   |               |  |
| Enroll                         |                   |                   |               |  |
| Insurance                      |                   |                   |               |  |
| Review and Sign Save for Later |                   |                   |               |  |

# Step 10: View Summary

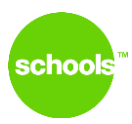

Carefully review your benefit enrollment. Use the interior scroll bar to view all of your selected benefits. Use the exterior scroll bar to scroll down to the Legal Notices and Electronic Signature.

| View Summary                                                                                                    |                                           |                                   |                   |              |               |                                                                       |
|----------------------------------------------------------------------------------------------------|-------------------------------------------|-----------------------------------|-------------------|--------------|---------------|-----------------------------------------------------------------------|
|                                                                                                    | is calificated your electricities along a | winu and polynouladay the Logal b | lation            |              | Project       | ed Total Cost Per Paycheck Projected Total Credits<br>\$186.60 \$0.00 |
| Presse carefully feelew your benefit elections and beneficiary designations shown below. Unce you have fly ou have any questions: CA Employees please email <u>the incertise greendot org</u> or call 323-565-1608. TN Employees, please email <u>the incertise greendot org</u> or call 323-565-3261 <b>***MODECTANT**</b> Do not forget to check the <u>AGREE</u> button at the bottom of the page. Finally, click SUBMIT to submit your open enrolliment elections. | re reviewed your elections, please re     | evrew and acknowledge the Legal r | konoe.            |              |               |                                                                       |
| Selected Benefits 10 items                                                                                                    |                                           |                                   |                   |              |               | <b>≣</b> □ <b>□</b>                                                   |
| Plan                                                                                                    | Coverage Begin Date                       | Deduction Begin Date              | Coverage          | Dependents   | Beneficiaries | Cost                                                                  |
| Medical                                                                                                    | 07/01/2020                                | 07/01/2020                        | Employee + Spouse | test husband |               | \$161.41                                                              |
| Dental                                                                                                    | 07/01/2017                                | 07/01/2017                        | Employee Only     |              |               | \$10.87                                                               |
| Vision<br>VSP VIS                                                                                                    | 07/01/2017                                | 07/01/2017                        | Employee Only     |              |               | Included                                                              |
| Basic Employee Life<br>Lincoln Financial Group (Employee)                                                                                                    | 10/01/2017                                | 10/01/2017                        | 1 X Salary        |              |               | weluded                                                               |
| Basic Accidental Death and Dismemberment (AD&D)<br>Lincoln Financial Group (Employee)                                                                                                    | 10/01/2017                                | 10/01/2017                        | 1 X Salary        |              |               | Included                                                              |
| Voluntary Employee Life<br>Lincoln Financial Group (Employee)                                                                                                    | 10/01/2017                                | 10/01/2017                        | \$150,000         |              |               | \$13.05                                                               |
| Voluntary Accidental Death and Dismemberment (AD&D)                                                                                                    | 10/01/2017                                | 10/01/2017                        | 1 X Salary        |              |               | \$1.27                                                                |
| Submit Save for Later Cancel                                                                                                    |                                           |                                   |                   |              |               |                                                                       |

# Step 11: Electronic Signature and Submit

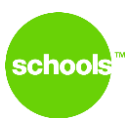

Review the Legal Notices. Click the "I Accept" box. Click Submit.

#### Legal Notice: Please Read

#### Applicant Acknowledgements and Agreements

On behalf of myself and the dependents listed, I agree to or with the following:

1. I acknowledge that by enrolling in the following plans, coverage is underwritten or administered by ance Company (referred to as

2. I authorize deductions from my earning for any contributions required for coverage and I agree to make any necessary payments as required for coverage.

3. The plan documents will determine the rights and responsibilities of the employee and dependents and will govern in the event they conflict with any benefit comparison, summary or other description of the plan.

4. I understand and agree that, with the exception of Delivery, LLC, is a subsidiary of Aetna Inc. The availability of any particular provider cannot be guaranteed and provider network composition is subject to change. Notice of the change sha

#### DISPUTE RESOLUTION

Any controversy, dispute or claim between HMO on the one hand and one or more Interested Parties on the other hand arising out of or relating to the Group Agreement or Group Policy, whether stated in tort, contract, statute, claim for benefits, bad faith, pr Association ('AAA') before one or three arbitrators ('Arbitrator'). Judgment on the award rendered by the Arbitrator ('Award') may be entered by any court having jurisdiction thereof. If the AAA declines to administer the case and the parties do not agree on -Parties hereby give up their rights to have Claims decided in a court before a jury.

Any Claim alleging wrongful acts or omissions of Participating or non-participating Providers shall not include HMO. A Member must exhaust all Complaint, Appeal and independent external review procedures prior to the commencement of an arbitration h beyond payment of or coverage for the benefit or coverage where (i) HMO has made available independent external review and (ii) HMO has followed the reviewer's decision. Punitive damages may not be recovered as part of a Claim under any circumstance related to the Group Agreement or Group Policy. This agreement to arbitrate shall be specifically enforced even if a party to the arbitration is also a party to another proceeding with a third party arising out of the same matter.

#### Legal Notice: Please Read

#### Applicant Acknowledgements and Agreements

On behalf of myself and the dependents listed, I agree to or with the following:

1. I acknowledge that by enrolling in the following plans, coverage is underwritten or administered by the following entities (collectively referred to as "Aetna"):

2. I authorize deductions from my earnings for any contributions required for coverage and I agree to make any necessary payments as required for coverage.

3. The plan documents (Schedule of Benefits, Group Agreement, Evidence of Coverage, amendments, riders or endorsements) will determine the rights and responsibilities of the employee and dependents and will govern in the event they conflict with any b

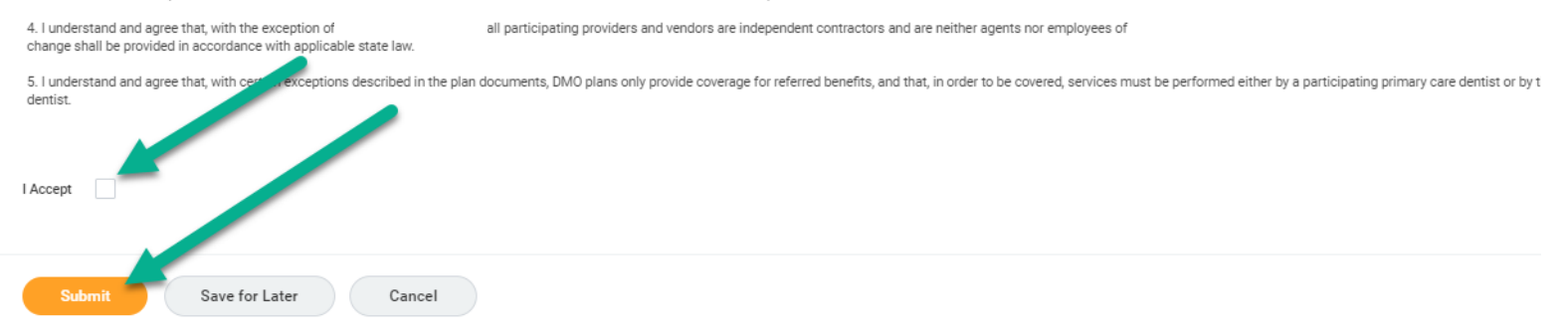

# Step 11: Submitted

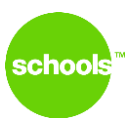

## Click View 2021 Benefits Statement.

### Submitted

### Success, You're Enrolled

### You have successfully completed your 2021 Open Enrollment.

#### \*\*SCROLL DOWN\*\*

Click View 2021 Benefits Statement to generate a downloadable PDF summary of your enrollment. Click Print to download your summary to save on your computer.

### \*\*IMPORTANT\*\*

Save a copy of your enrollment summary. This document serves as verification of your open enrollment elections. You will be required to produce this document as proof of your elections in the event of a discrepancy.

After you have submitted your open enrollment elections, you can view or continue to make changes through May 25. Please review these instructions for details on how to view your Open Enrollment elections or to make changes after you have submitted your elections.

If you have any questions:

- CA/NA/UPAS Employees: please email <u>hr@greendot.org</u> or call 323-565-1608
- TN Employees: please email <u>tn.benefits@greendot.org</u> or call 323-565-3261

### Important Dates:

Benefits go into effect 07/01/2021

Final day to update benefits 05/31/2021

View 2021 Benefits Statement

# Step 12: Print Confirmation Statement

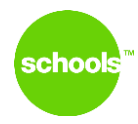

Click Print to download and print confirmation statement and keep for your records. This document will serve as verification of your open enrollment elections.

### Submit Elections Confirmation Open Enrollment - Health & Welfare Benefits for

| Initiated On        | 05/08/2021 |                                                          |
|---------------------|------------|----------------------------------------------------------|
| Submit Elections By | 05/31/2021 | Total Employee Cost/Credit<br>\$112.18 Semi-monthly Cost |

Event Date 07/01/2021

You have successfully submitted your benefits enrollment. Select Print to launch a printable version of this summary for your records.

### You have successfully completed your 2021 Open Enrollment.

### \*\*SCROLL DOWN\*\*

Click View 2021 Benefits Statement to generate a downloadable PDF summary of your enrollment. Click Print to download your summary to save on your computer.

### \*\*IMPORTANT\*\*

Save a copy of your enrollment summary. This document serves as verification of your open enrollment elections. You will be required to produce this document as proof of your elections in the event of a discrepancy.

After you have submitted your open enrollment elections, you can view or continue to make changes through May 25. Please review these instructions for details on how to view your Open Enrollment elections or to make changes after you have submitted your elections.

If you have any questions:

- CA/NA/UPAS Employees: please email <u>hr@greendot.org</u> or call 323-565-1608
- TN Employees: please email <u>tn.benefits@greendot.org</u> or call 323-565-3261

# Making changes to Open Enrollment Elections

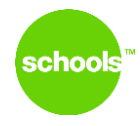

Employees may make changes to their open enrollment elections until the close of the enrollment period. To make changes to your elections after submitting, navigate to the Benefits Worklet in Workday.

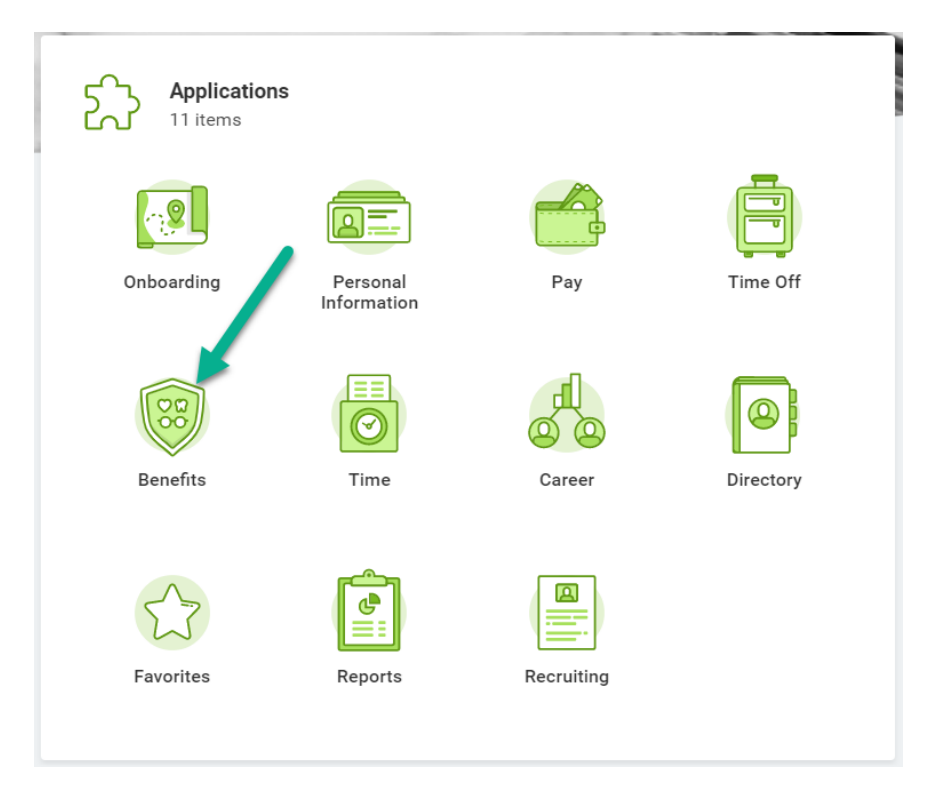

# Step 1: Making changes to Open Enrollment Elections

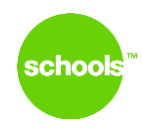

Click on "Change Open Enrollment."

| Change                 | View                         |  |  |
|------------------------|------------------------------|--|--|
| Benefits               | Benefit Elections            |  |  |
| Beneficiaries          | Benefit Elections as of Date |  |  |
|                        |                              |  |  |
| Current Cost<br>259.57 |                              |  |  |
| Change Open Enrollment |                              |  |  |
|                        |                              |  |  |

# Step 2: Making changes to Open Enrollment Elections

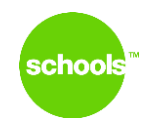

Click on Let's Get Started to return to the to the first page of your Open Enrollment task.

### **Change Open Enrollment**

Open Enrollment - Health & Welfare Benefits 05/08/2021-05/31/2021

Choose new plans or re-enroll in the plans you currently have.

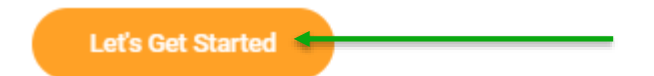

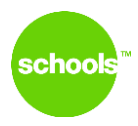

# COMPLETE!